## <u>Перевод в пользу клиента Banco Financiero Internacional S.A. и Banco</u> <u>Internacional de Comercio S.A.</u>

- 1. Войдите в Мобильное приложение/Онлайн-банк
- В верхней части Главного экрана прокрутите ленту с баннерами и нажмите на баннер «Денежные переводы на Кубу в Banco Financiero Internacional S.A.» или «Денежные переводы на Кубу в Banco Internacional de Comercio S.A.»

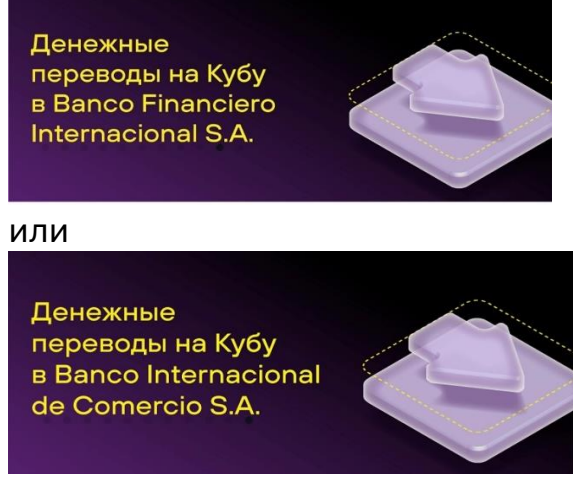

- 2. В открывшемся окне необходимо заполнить только два поля:
  - в поле «Введите сумму» заполните желаемую сумму перевода в рублях.

- в поле «Назначение платежа» необходимо указать номер счета получателя, Ф.И.О. получателя или название компании-получателя, предмет платежа.

| введите сумму      |              |
|--------------------|--------------|
| НДС не облагается  |              |
| Комиссия           | Тарифы банка |
| Итого              | 0.00₽        |
| Назначение платежа |              |

Все остальные поля остаются без изменений.

- 4. Нажмите «Продолжить»
- 5. Нажмите «Подтвердить» на экране подтверждения
- 6. Введите код из смс
- 7. Перевод отправлен

## Перевод в пользу клиентов третьих кубинских банков

## <u>(кроме Banco Financiero Internacional S.A. и Banco Internacional de</u> <u>Comercio S.A.)</u>

- 1. Войдите в Мобильное приложение/Онлайн-банк
- 2. В верхней части Главного экрана прокрутите ленту с баннерами и нажмите на баннер «Денежные переводы на Кубу в Banco Financiero Internacional S.A.»

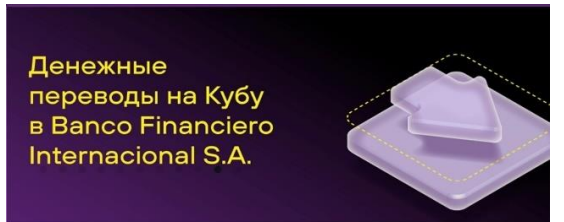

- 3. В открывшемся окне необходимо заполнить только два поля:
  - в поле «Введите сумму» заполните желаемую сумму перевода в рублях.

 в поле «Назначение платежа» необходимо <u>указать наименование</u> конечного кубинского банка, в который отправляется платеж, номер счета получателя, Ф.И.О. получателя или название компании-получателя, предмет платежа.

| Счет получателя<br>30111.810.3.0000000423                     |              |
|---------------------------------------------------------------|--------------|
| ИНН получателя<br>9909316801                                  |              |
| КПП получателя (необязательно)                                |              |
| Наименование получателя<br>АО БАНКО ФИНАНСЬЕРО ИНТЕРНАСЬОНАЛЬ |              |
| БИК банка получателя<br>044525162                             | 8            |
| Название банка получателя<br>АО АКБ "НОВИКОМБАНК"             | 8            |
| Корр. счет банка получателя<br>30101810245250000162           |              |
| Введите сумму                                                 |              |
| НДС не облагается                                             |              |
| Комиссия                                                      | Тарифы банка |
| Итого                                                         | 0.00₽        |
| <b>⊏&gt;</b><br>Назначение платежа                            |              |

- 4. Нажмите «Продолжить»
- 5. Нажмите «Подтвердить» на экране подтверждения
- 6. Введите код из смс
- 7. Перевод отправлен